## How To Apply For Residency At Fountain Cottages

1. Go to <u>www.RentwithPeakProperty.com</u> and click "Apply for Residency"

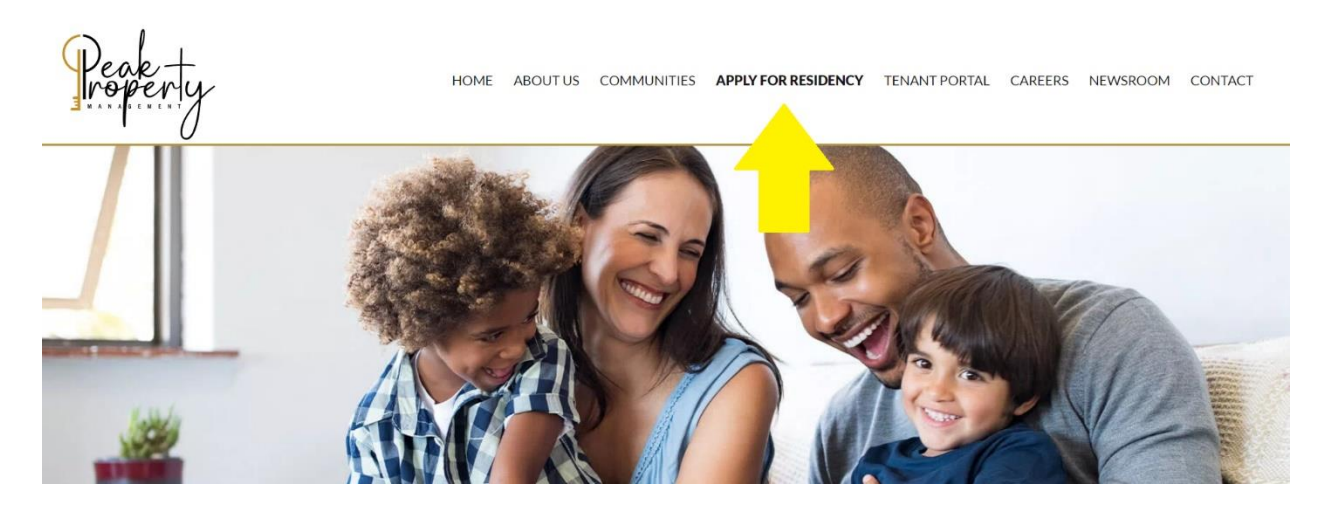

2. Scroll down and choose the community "Fountain Cottages"

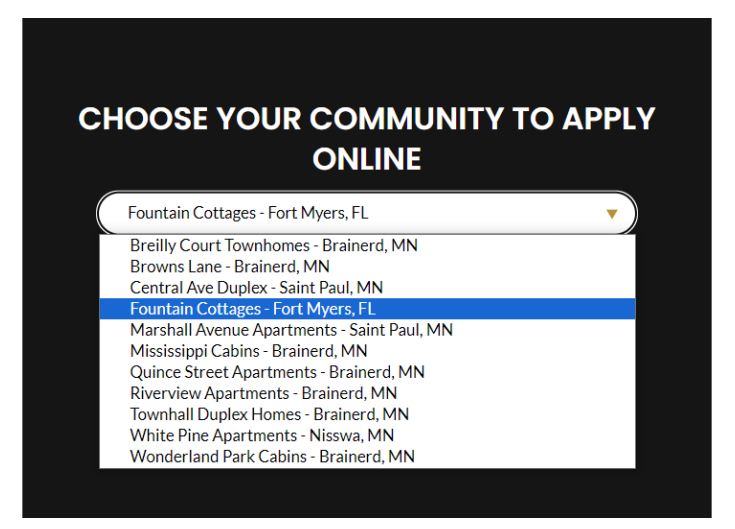

3. Click the "Let's Go" button

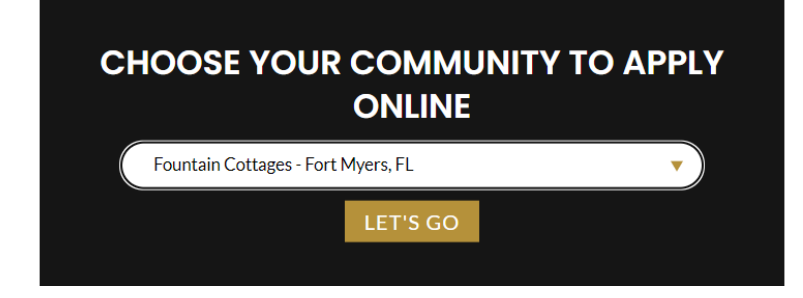

4. Fill out the form to create your account and click "Sign Up"

| weicome to our online app<br>application, you must first c<br>below and click Sign Up. Yo | ication portal! Before you submit a rental<br>reate an account. Fill out the information<br>ou will then receive a confirmation email |  |  |
|-------------------------------------------------------------------------------------------|----------------------------------------------------------------------------------------------------|--|--|
| that includes a link to our electronic application form.                                  |                                                                                                    |  |  |
|                                                                                           |                                                                                                    |  |  |
| APPLY NOW                                                                                 |                                                                                                    |  |  |
| New account                                                                               | O Existing account                                                                                                    |  |  |
| Email Address                                                                             |                                                                                                    |  |  |
|                                                                                           |                                                                                                    |  |  |
| First Name                                                                                | Last Name                                                                                                    |  |  |
|                                                                                           |                                                                                                    |  |  |
| Current Address                                                                           |                                                                                                    |  |  |
|                                                                                           |                                                                                                    |  |  |
|                                                                                           |                                                                                                    |  |  |
|                                                                                           |                                                                                                    |  |  |
| Phone Number                                                                              |                                                                                                    |  |  |
| 1                                                                                         |                                                                                                    |  |  |
| ()                                                                                        |                                                                                                    |  |  |
| ()                                                                                        |                                                                                                    |  |  |

5. Check your email to verify your account

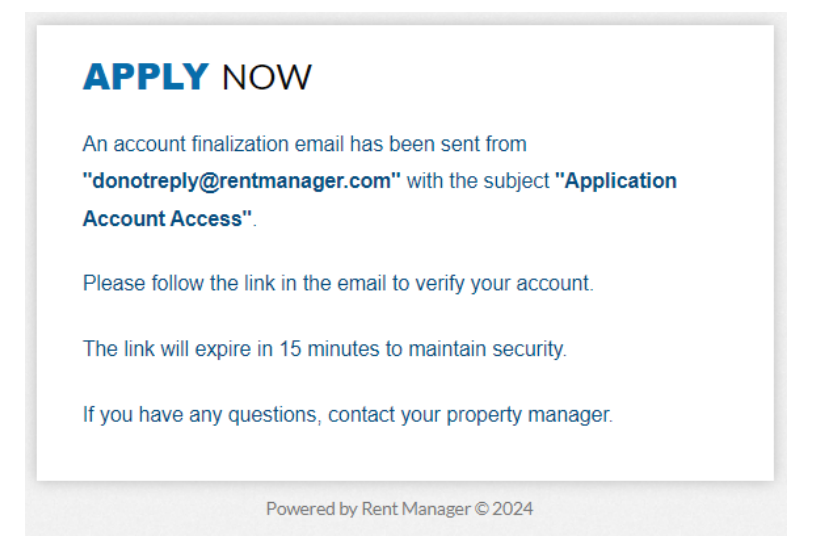

6. Click the "Finalize" button in your verification email

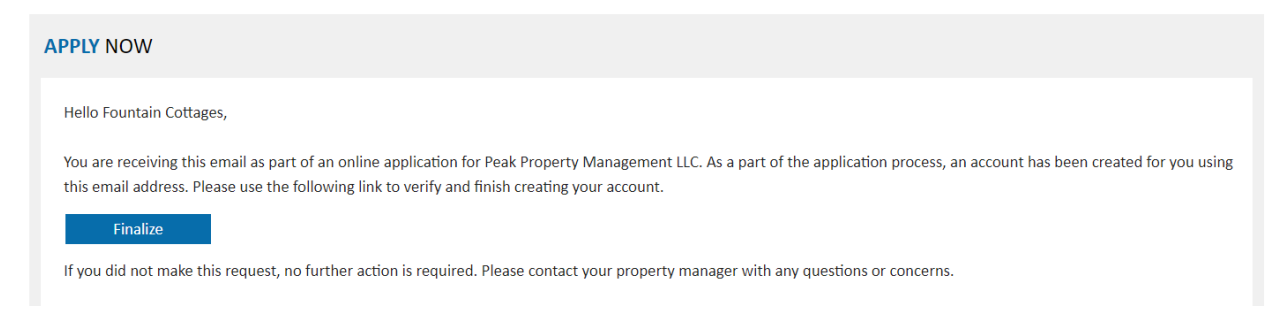

7. Create a Password for your account and click "Verify"

| fountaincottage | s@gmail.com. |   |
|-----------------|--------------|---|
| Password        |              | ( |
| Confirm Passwor | d            |   |
|                 | Verify       |   |

8. Make your rental selection and click "Next"

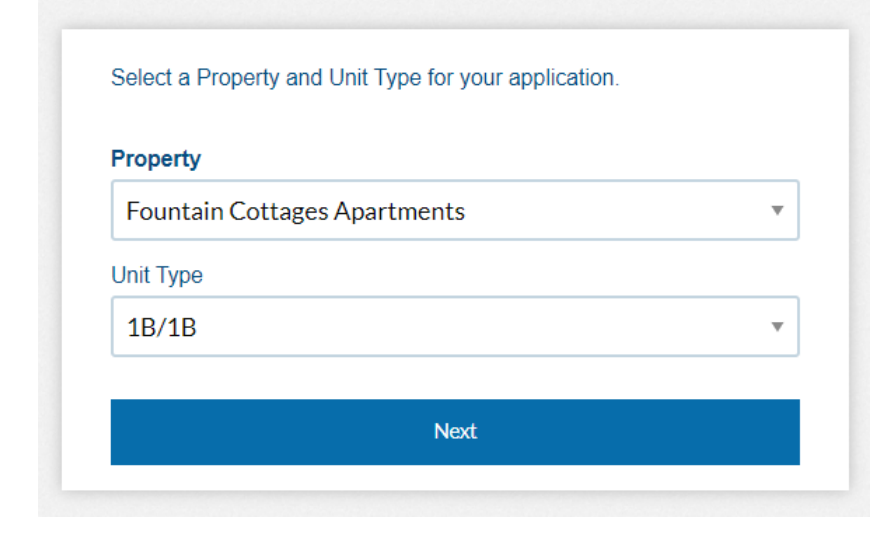

9. Fill out and provide all required information to complete your application

| First Name                      | Middle Name                 | Last Name                     |                             |
|---------------------------------|-----------------------------|-------------------------------|-----------------------------|
| Fountain                        |                             | Cottages                      |                             |
| Street Address                  |                             | City                          | State                       |
| 123 Test Lane                   |                             |                               | T                           |
| Zip                             | Date of Birth               | Home Phone                    | Work Phone                  |
|                                 | <b></b>                     | (239)329-1980                 |                             |
| Mobile Phone                    | SSN                         | Annual Income                 | Email                       |
|                                 |                             |                               | fountaincottages@gmail.co   |
|                                 |                             | Drivers License 2nd Applicant | Last 30 Days Bank Statement |
| Upload Image of Driver's Licens | e                           |                               |                             |
| No File                         | <b>1</b>                    | No File 🏦                     | No File 🤰                   |
| Last 30 Days Bank Statement     | Name of Apartment Community |                               | L                           |

10. At the end of the application page, sign and click "submit"

|        | By checking this box applicant(s) hereby consent to allow the owner, manager, or his/her/their agent (hereinafter "Landlord") to obtain credit information, criminal history and related information regarding the applicant(s) for the purpose of determining whether or not to enter into a lease with the applicant(s). Applicant(s) understand that Landlord shall have a continuing right to review applicant's credit information, rental application, payment history, occupancy history, criminal background history and related information for account review purposes and for improving application methods.                                                                                                    |
|--------|----------------------------------------------------------------------------------------------------|
|        | By checking this box applicant(s) hereby declares that all information provided on this Rental Application is complete, true, and correct to the best of his/her/their knowledge. Applicant(s) hereby authorizes the owner, manager, or his/her/their agent (hereinafter "Landlord") to verify any information at any time contained in this application, including but not limited to, verification of current residency and employment. This application is for preliminary screening use only and does not obligate Landlord to execute a rental agreement or deliver possession of the premises. Applicant(s) further acknowledges that any false or fraudulent information contained herein will void this application and terminate any rental agreement. |
| n Here | Click to Sign                                                                                                    |
|        | Submit                                                                                                    |

11. Pay the \$50 application fee by ACH or credit card.

| hoose your payment m | ethod       |                     |
|----------------------|-------------|---------------------|
| cc                   | Ŧ           |                     |
| ayment Method Inforn | nation      |                     |
| ccount Types         | Card Number | Confirm Card Number |
| Visa                 | ·           |                     |
|                      |             |                     |
| xpiration Date       |             |                     |
| piration Date        | ▼ Cvv2      | 0                   |